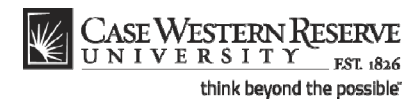

# Requesting Changes to an Official Planned Program of Study

#### Concept

This business process demonstrates how a continuing graduate student can request changes to an official online Planned Program of Study.

Students enrolled in the School of Graduate Studies will use the My Program functionality of SIS to create and manage their Planned Program of Study (PPOS). Students in the MS in Anesthesiology and Master's of Management and Engineering do not have a PPOS, and consequently will not use the My Program functionality.

#### Procedure

Use the Requesting Changes to Your Official Planned Program of Study process to request changes to your Planned Program of Study in SIS.

| Step | Action                                                                                                    |
|------|----------------------------------------------------------------------------------------------------|
| 1.   | On the Student Information System (SIS) Sign In page, enter your Case Network ID into the <b>User ID</b> field. |
| 2.   | Enter the associated password into the <b>Password</b> field.                                                   |
| 3.   | Click the Sign In button.                                                                                       |

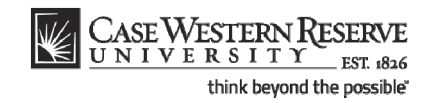

| ¥ | CASE WESTERN RESERVE |                            |                                           | Hor                                                                                      | me <u>Add to Favorite</u> | 2<br>2    |
|---|----------------------|----------------------------|-------------------------------------------|------------------------------------------------------------------------------------------|---------------------------|-----------|
|   | Homepage             |                            |                                           |                                                                                          |                           |           |
|   | James Jacoby         | ID: 22222                  | 22                                        |                                                                                          |                           |           |
|   | ✓ Academics          |                            |                                           |                                                                                          |                           |           |
|   | Search               | This Week's Schedule       |                                           | SEARCH FOR CLASSES                                                                       |                           |           |
|   | Plan<br>Enroll       | Class                      | Schedule                                  | ▼ Holds                                                                                  |                           |           |
|   | My Academics         | ANTH 413-100<br>LEC (1087) | TuTh 2:45PM -<br>4:00PM<br>Sears 435      | No Holds.                                                                                |                           |           |
|   | other academic 💙 📎   | ANTH 426-100<br>LEC (1089) | MW 9:00AM -<br>10:15AM<br>Sears 350       | Open Enrollment Dates                                                                    |                           |           |
|   |                      | ANTH 462-100<br>LEC (1090) | TuTh 1:15PM -<br>2:30PM<br>Clark Hall 103 | ✓ Advisor                                                                                |                           |           |
|   |                      | ANTH 478-100<br>SEM (1091) | TuTh 8:30AM -<br>9:45AM<br>Clark Hall 205 | Program Advisor<br>Charlotte Ikels                                                       |                           |           |
|   |                      | ANTH 481-100<br>LEC (1092) | WF 3:00PM -<br>5:00PM<br>Mather Memorial  | details ▶                                                                                |                           |           |
|   |                      | . ,                        | 225<br>weekly schedule >                  | Academic Document Links     Order Official Transcripts     Order Enrollment Verification |                           |           |
|   |                      |                            | enrollment shopping cart 🕨                | ✓ Other Academic Links                                                                   |                           | _         |
|   |                      |                            |                                           | Blackboard<br>MediaVision Courseware                                                     |                           |           |
|   |                      |                            |                                           | ✓ Other Financial Links                                                                  |                           |           |
|   |                      |                            |                                           | Financial Aid briefCase                                                                  |                           |           |
|   |                      |                            |                                           |                                                                                          |                           |           |
|   |                      |                            |                                           |                                                                                          |                           |           |
|   |                      |                            |                                           |                                                                                          |                           |           |
|   |                      |                            |                                           |                                                                                          |                           |           |
|   |                      |                            | Ш                                         |                                                                                          | <b>1</b>                  | 2 40001 - |

| Step | Action                                                     |
|------|------------------------------------------------------------|
| 4.   | The Student Center appears.<br>Click the <b>Plan</b> link. |

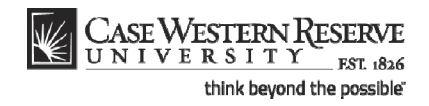

| UNIVERSIT                                                                                                    | RESERVE                                                                                                    |                                                                                                    |                                                                         |     |      | Add to Devention |             |
|----------------------------------------------------------------------------------------------------|----------------------------------------------------------------------------------------------------|----------------------------------------------------------------------------------------------------|-------------------------------------------------------------------------|-----|------|------------------|-------------|
|                                                                                                    |                                                                                                    |                                                                                                    |                                                                         |     | Home | Add to Favorites | <u>Sign</u> |
|                                                                                                    |                                                                                                    |                                                                                                    |                                                                         |     |      |                  |             |
| ary Clark                                                                                                    |                                                                                                    | go to                                                                                                    | ~                                                                       | (W) |      |                  |             |
| Search                                                                                                    | Plan                                                                                                    | Enroll                                                                                                    | My Academics                                                            |     |      |                  |             |
| my program                                                                                                    | my planner                                                                                                    | shopping cart                                                                                                   | course history                                                          |     |      |                  |             |
| v Planner                                                                                                    |                                                                                                    |                                                                                                    |                                                                         |     |      |                  |             |
|                                                                                                    |                                                                                                    |                                                                                                    |                                                                         |     |      |                  |             |
| Fall 2008                                                                                                    |                                                                                                    |                                                                                                    |                                                                         |     |      |                  |             |
| Select Course                                                                                                    | Descriptio                                                                                                    | n                                                                                                    | Units                                                                   |     |      |                  |             |
| ARTH 400                                                                                                    | Childhood                                                                                                    | Through Art                                                                                                    | 3.00                                                                    |     |      |                  |             |
| ARTH 402                                                                                                    | Buddhist A                                                                                                    | rt in Asia                                                                                                    | 3.00                                                                    |     |      |                  |             |
| ARTH 406                                                                                                    | History of                                                                                                    | ndian Sculpture                                                                                                 | 3.00                                                                    |     |      |                  |             |
| ARTH 428                                                                                                    | Greek Scul                                                                                                    | pture                                                                                                    | 3.00                                                                    |     |      |                  |             |
| 7                                                                                                    | Move selected courses t                                                                                                    | Term                                                                                                    | ✓ move                                                                  |     |      |                  |             |
|                                                                                                    |                                                                                                    |                                                                                                    |                                                                         |     |      |                  |             |
| Select Course                                                                                                    | Descriptio                                                                                                    | 1                                                                                                    | Units                                                                   |     |      |                  |             |
| Select Course                                                                                                    | Descriptio<br>Art & Arch                                                                                                    | a<br>of Ancient Italy                                                                                           | Units<br>3.00                                                           |     |      |                  |             |
| Select Course ARTH 432 ARTH 432                                                                                                    | Descriptio<br>Art & Arch<br>Greek & Ri                                                                                                    | n<br>of Ancient Italy<br>oman Painting                                                                          | Units<br>3.00<br>3.00                                                   |     |      |                  |             |
| Spring 2009           Select         Course           ARTH 432           ARTH 433           ARTH 434                                                                                                    | Descriptio                                                                                                    | a<br>of Ancient Italy<br>oman Painting<br>eology of Greece                                                      | Units<br>3.00<br>3.00<br>3.00                                           |     |      |                  |             |
| Spring 2009           Select         Course           ARTH 432           ARTH 433           ARTH 434           ARTH 512                                                                                                    | Descriptio<br>Art & Arch<br>Greek & Ri<br>Art & Archa<br>Seminar in                                                                                                    | n<br>of Ancient Italy<br>oman Painting<br>eology of Greece<br>Ancient Art                                       | Units<br>3.00<br>3.00<br>3.00<br>3.00                                   |     |      |                  |             |
| Select Course ARTH 432 ARTH 433 ARTH 434 ARTH 434 ARTH 512                                                                                                    | Descriptio<br>Art & Arch<br>Greek & Ri<br>Art & Archa<br>Seminar in<br>Move selected courses to                                                                                                    | n<br>of Ancient Italy<br>yman Painting<br>eology of Greace<br>Ancient Art<br>o Term                             | Units<br>3.00<br>3.00<br>3.00<br>3.00<br>¥ move                         |     |      |                  |             |
| Select         Course           ARTH 432         ARTH 433           ARTH 434         ARTH 434           ARTH 434         ARTH 434                                                                                                    | Descriptio<br>Art & Arch<br>Greek & R.<br>Art & Archa<br>Seminar in<br>Move selected courses t                                                                                                    | n<br>of Ancient Italy<br>wman Painting<br>eology of Greece<br>Ancient Art<br>o Term                             | Units 3.00 3.00 3.00 3.00 V move                                        |     |      |                  |             |
| Spinup 2005<br>Select Course<br>ARTH 432<br>ARTH 433<br>ARTH 433<br>ARTH 434<br>ARTH 434<br>ARTH 512<br>Fall 2009<br>Select Course                                                                                                    | Descriptio Art & Arch Greek & Rr Art & Archa Seminar in Move selected courses t Descriptio                                                                                                    | n of Ancient Italy of Ancient Italy eology of Greece Ancient Art To Term                                        | Units 3.00 3.00 3.00 3.00 <b>W</b> move                                 |     |      |                  |             |
| Fall 2009           Select         Course           ARTH 432         ARTH 433           ARTH 434         ARTH 434           ARTH 434         ARTH 434           ARTH 434         ARTH 434           ARTH 434         ARTH 434           ARTH 434         ARTH 434           ARTH 434         ARTH 434           ARTH 434         ARTH 434           ARTH 434         ARTH 434           ARTH 434         ARTH 434   | Description           Art & Arch           Greek & R.           Art & Archa           Seminar in           Move selected courses to           Description           Sixteenth                      | n of Ancient Italy of Ancient Italy eology of Greece Ancient Art or Term composition a century Italian Art      | Units<br>3.00<br>3.00<br>3.00<br>3.00<br><b>W move</b><br>Units<br>3.00 |     |      |                  |             |
| Spinup 2005           Select         Course           ARTH 432         ARTH 433           ARTH 433         ARTH 434           ARTH 434         ARTH 434           ARTH 434         ARTH 434           ARTH 434         ARTH 434           ARTH 434         ARTH 434           ARTH 434         ARTH 434           ARTH 434         ARTH 434           ARTH 434         ARTH 434           ARTH 453         ARTH 453 | Description           Art & Arch           Greek & R.           Art & Archa           Seminar in           Move selected courses to           Bescription           Sixteenth           Dutch/Flem | n of Ancient Italy oman Painting eology of Greece Ancient Art of Term Century Italian Art hish 17th Cen Paintng | Units 3.00 3.00 3.00 3.00 Units Units 3.00 3.00 Units 3.00              |     |      |                  |             |

| Step | Action                                                                                                    |
|------|----------------------------------------------------------------------------------------------------|
| 5.   | The My Planner tab appears.                                                                                                    |
|      | The official Planned Program of Study (PPOS) that was approved by the School of Graduate Studies (SGS) appears on this screen.                   |
|      | <b>Please note</b> : If you are a student who is new to SGS, please see the document called New SGS Students: Create a Planned Program of Study. |
| 6.   | Click the <b>my program</b> tab.                                                                                                    |

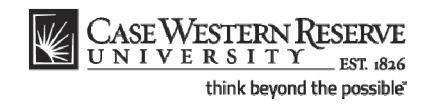

|                                                                                                    | RESERVE                                                                                                    |                  |                                                                                      |             |                  |                 |
|----------------------------------------------------------------------------------------------------|----------------------------------------------------------------------------------------------------|------------------|--------------------------------------------------------------------------------------|-------------|------------------|-----------------|
| Man UNIVERSIII                                                                                                    | 1 1826                                                                                                    |                  |                                                                                      | <u>Home</u> | Add to Favorites | <u>Sign out</u> |
| •                                                                                                    |                                                                                                    |                  |                                                                                      |             |                  |                 |
| Mary Clark                                                                                                    |                                                                                                    | go t             | • 💌 📎                                                                                |             |                  |                 |
| Search                                                                                                    | Plan                                                                                                    | Enroll           | My Academics                                                                         |             |                  |                 |
| my program                                                                                                    | my planner                                                                                                    | shopping cart    | course history                                                                       |             |                  |                 |
| My Program of Stu                                                                                                    | dy                                                                                                    |                  |                                                                                      |             |                  |                 |
|                                                                                                    |                                                                                                    |                  |                                                                                      | -           |                  |                 |
| rogram: ARHMA 💟 Art I                                                                                                    | History (MA)                                                                                                    | ** (             | Current version of Planner                                                           |             |                  |                 |
| 1 ¥                                                                                                    | Approval History                                                                                                    |                  |                                                                                      |             |                  |                 |
| ersion:                                                                                                    | Status                                                                                                    | Updated By       | Date/Time                                                                            |             |                  |                 |
| tatus: Approved                                                                                                    | New                                                                                                    | Mary Clark       | 05/29/08 3:57:13PM                                                                   |             |                  |                 |
|                                                                                                    | Submitted for Approval                                                                                                    | Mary Clark       | 05/29/08 4:19:16PM                                                                   |             |                  |                 |
|                                                                                                    | Pending Final Approval                                                                                                    | Lando Calrissian | 05/29/08 4:36:04PM                                                                   |             |                  |                 |
|                                                                                                    | Approved                                                                                                    | Brandon Bowman   | 05/29/08 4:37:36PM                                                                   |             |                  |                 |
|                                                                                                    |                                                                                                    | REQUEST CH       | ANGES TO MY PROGRAM                                                                  |             |                  |                 |
| ▼ Fall 2008                                                                                                    |                                                                                                    | REQUEST CH       | ANGES TO MY PROGRAM                                                                  |             |                  |                 |
| ▼ Fall 2008                                                                                                    | Description                                                                                                    | REQUEST CH/      | ANGES TO MY PROGRAM                                                                  |             |                  |                 |
| ▼ Fall 2008<br>Course<br>ARTH 400                                                                                                    | Description<br>Childhood Through Art                                                                                                    | REQUEST CH       | Units<br>3.00                                                                        |             |                  |                 |
| ▼ Fall 2008<br>Course<br>ARTH 400<br>ARTH 402                                                                                                    | Description<br>Childhood Through Art<br>Buddhist Art in Asia                                                                                                    | REQUEST CH       | Units<br>3.00<br>3.00                                                                |             |                  |                 |
| Fall 2008<br>Course<br>ARTH 400<br>ARTH 402<br>ARTH 405                                                                                                    | Description<br>Childhood Through Art<br>Buddhist Art in Asia<br>History of Indian Sculpture                                                                                                    | REQUEST CH       | Units<br>3.00<br>3.00                                                                |             |                  |                 |
| ✓ Fall 2008<br>Course<br>ARTH 400<br>ARTH 402<br>ARTH 402<br>ARTH 428                                                                                                    | Description<br>Childhood Through Art<br>Buddhist Art in Asia<br>History of Indian Sculpture<br>Greek Sculpture                                                                                                    | REQUEST CH       | Units<br>3.00<br>3.00<br>3.00<br>3.00                                                |             |                  |                 |
| ✓ Fall 2008<br>Course<br>ARTH 400<br>ARTH 402<br>ARTH 406<br>ARTH 428                                                                                                    | Description<br>Childhood Through Art<br>Buddhist Art in Asia<br>History of Indian Sculpture<br>Greek Sculpture                                                                                                    | REQUEST CH       | Units<br>3.00<br>3.00<br>3.00<br>3.00<br>3.00                                        |             |                  |                 |
| ✓ Fall 2008<br>Course<br>ARTH 400<br>ARTH 402<br>ARTH 402<br>ARTH 406<br>ARTH 428                                                                                                   | Description<br>Childhood Through Art<br>Buddhist Art in Asia<br>History of Indian Sculpture<br>Greek Sculpture                                                                                                    | REQUEST CH       | Units<br>3.00<br>3.00<br>3.00<br>3.00                                                |             |                  |                 |
| Fall 2008 Course ARTH 400 ARTH 402 ARTH 402 ARTH 405 ARTH 428 Spring 2009 Course Course                                                                                             | Description<br>Childhood Through Art<br>Buddhiat Art in Asia<br>History of Indian Sculpture<br>Greek Sculpture<br>Description                                                                                                    |                  | Units<br>3.00<br>3.00<br>3.00                                                        |             |                  |                 |
| Fall 2008 Course ARTH 400 ARTH 402 ARTH 402 ARTH 428   Spring 2009 Course ARTH 422                                                                                                  | Description           Childhood Through Art           Buddhist Art in Asia           History of Indian Sculpture           Greek Sculpture           Description           Art & Arch of Ancient Italy                                                                                                    |                  | Units<br>3.00<br>3.00<br>3.00<br>3.00<br>3.00<br>3.00<br>3.00                        |             |                  |                 |
| Fall 2008           Course           ARTH 400           ARTH 402           ARTH 406           ARTH 428           Spring 2009           Course           ARTH 432           ARTH 433 | Description           Childhood Through Art           Buddhist Art in Asia           History of Indian Sculpture           Greek Sculpture           Description           Art & Arch of Ancient Italy           Greek & Roman Painting                                                                                                    |                  | ANGES TO MY PROGRAM<br>Units<br>3.00<br>3.00<br>3.00<br>3.00<br>3.00<br>3.00<br>3.00 |             |                  |                 |
| Fail 2008 Course ARTH 400 ARTH 402 ARTH 402 ARTH 405 ARTH 428      Spring 2009 Course ARTH 432 ARTH 433 ARTH 434                                                                    | Description           Childhood Through Art           Buddhist Art in Asia           History of Indian Sculpture           Greek Sculpture           Description           Art & Arch of Ancient Italy           Greek & Roman Painting           Art & Archaelogy of Greecing                                                              |                  | Units<br>3.00<br>3.00<br>3.00<br>3.00<br>3.00<br>3.00<br>3.00<br>3.0                 |             |                  |                 |
| ✓ Fall 2008<br>Course<br>ARTH 400<br>ARTH 402<br>ARTH 402<br>ARTH 405<br>ARTH 428<br>✓ Spring 2009<br>Course<br>ARTH 432<br>ARTH 432<br>ARTH 433<br>ARTH 434<br>ARTH 512            | Description           Childhood Through Art           Buddhist Art in Asia           History of Indian Sculpture           Greek Sculpture           Description           Art & Arched Archent Italy           Greek & Roman Painting           Art & Archeology of Greee           Seminar in Ancient Art                                 |                  | Units<br>3.00<br>3.00<br>3.00<br>3.00<br>3.00<br>3.00<br>3.00<br>3.0                 |             |                  |                 |
| ✓ Fall 2008 Course ARTH 400 ARTH 402 ARTH 402 ARTH 406 ARTH 428      ✓ Spring 2009 Course ARTH 432 ARTH 433 ARTH 434 ARTH 434 ARTH 512                                              | Description<br>Childhood Through Art<br>Buddhat Art in Asia<br>History of Indian Sculpture<br>Greek Sculpture<br>Description<br>Art & Arch of Ancient Italy<br>Greek & Roman Painting<br>Art & Archaeology of Greece<br>Seminar in Ancient Art                                                                                              |                  | Units<br>3.00<br>3.00<br>3.00<br>3.00<br>3.00<br>3.00<br>3.00<br>3.0                 |             |                  |                 |
| ✓ Fall 2008 Course ARTH 400 ARTH 402 ARTH 406 ARTH 428      ✓ Spring 2009 Course ARTH 432 ARTH 432 ARTH 433 ARTH 434 ARTH 512      ✓ Cull 2020                                      | Description           Childhood Through Art           Buddhist Art in Asia           History of Indian Sculpture           Greek Sculpture           Description           Art & Arch of Ancient Italy           Greek R Archan Painting           Art & Archane Painting           Art & Archane Painting           Art & Archane Painting |                  | Units<br>3.00<br>3.00<br>3.00<br>3.00<br>3.00<br>3.00<br>3.00<br>3.0                 |             |                  |                 |

| Step | Action                                                                                                    |
|------|----------------------------------------------------------------------------------------------------|
| 7.   | The <b>My Program</b> tab appears. This tab also contains your PPOS as it was last approved by SGS.                                                                                                    |
|      | At the top of the screen is the <b>Program</b> dropdown list. By default, it displays the program in which you are currently active. If you have been active in more than one Program in the School of Graduate Studies, then you may have more than one option from which to choose in the Program dropdown list. |
| 8.   | The Version dropdown list indicates the version of the online PPOS that you are currently using. You can look at past versions of your PPOS by selecting a version from the dropdown list.                                                                                                    |
| 9.   | The <b>Status</b> field displays Approved, because this is the last SGS-approved version of your PPOS.                                                                                                    |
| 10.  | The <b>Approval History</b> table shows the dates and approvers of the official version of your PPOS.                                                                                                    |
| 11.  | The label <b>**Current version of Planner</b> appears on the version of the PPOS that is approved by SGS and currently displaying on your Planner tab.                                                                                                    |
| 12.  | To change your PPOS, click the <b>Request changes to my Program</b> button.                                                                                                    |

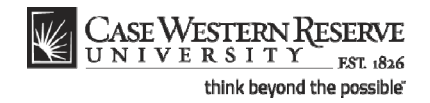

|                                                                                                    | SE WESTERN R                                                                                                    | ESERVE                                                                                                    |                                                                                   |                                                                                                    |                                       | Homo | Add to Equaritan |  |
|----------------------------------------------------------------------------------------------------|----------------------------------------------------------------------------------------------------|----------------------------------------------------------------------------------------------------|-----------------------------------------------------------------------------------|----------------------------------------------------------------------------------------------------|---------------------------------------|------|------------------|--|
|                                                                                                    |                                                                                                    |                                                                                                    |                                                                                   |                                                                                                    |                                       |      | Add to Favorices |  |
|                                                                                                    |                                                                                                    |                                                                                                    | г                                                                                 |                                                                                                    |                                       |      |                  |  |
| lary Clai                                                                                                    | rk                                                                                                    |                                                                                                    | L                                                                                 | go to 🗡 🤇                                                                                                    | 9                                     |      |                  |  |
| S                                                                                                    | earch                                                                                                    | Plan                                                                                                    | Enroll                                                                            | My Academics                                                                                                    |                                       |      |                  |  |
| my p                                                                                                    | program                                                                                                    | my planner                                                                                                    | shopping cart                                                                     | course history                                                                                                    |                                       |      |                  |  |
| My Pros                                                                                                    | gram of Stud                                                                                                    | v                                                                                                    |                                                                                   |                                                                                                    |                                       |      |                  |  |
|                                                                                                    | grunn or bruu                                                                                                    | 5                                                                                                    |                                                                                   |                                                                                                    |                                       |      |                  |  |
| rogram:                                                                                                    | ARHMA 💙 Art Hi                                                                                                    | istory (MA)                                                                                                    |                                                                                   |                                                                                                    |                                       |      |                  |  |
|                                                                                                    | 2 2                                                                                                    | Approval History                                                                                                    |                                                                                   |                                                                                                    |                                       |      |                  |  |
| ersion:                                                                                                    | 2 .                                                                                                    | Status                                                                                                    | Updated By                                                                        | Date/Time                                                                                                    |                                       |      |                  |  |
| atus: N                                                                                                    | lew                                                                                                    | New                                                                                                    | Mary Clark                                                                        | 05/29/08 4:43:48F                                                                                                    | M                                     |      |                  |  |
|                                                                                                    |                                                                                                    |                                                                                                    |                                                                                   | SUBMIT FOR APPROVAL                                                                                                    |                                       |      |                  |  |
|                                                                                                    |                                                                                                    |                                                                                                    |                                                                                   | SUBMIT FOR APPROVAL                                                                                                    | -                                     |      |                  |  |
|                                                                                                    |                                                                                                    |                                                                                                    |                                                                                   | SUBMIT FOR APPROVAL                                                                                                    | -                                     |      |                  |  |
| .dd course                                                                                                    | to this version of                                                                                                    | Program using: BROW                                                                                                    | 'SE COURSE CATALO                                                                 | SUBMIT FOR APPROVAL                                                                                                    |                                       |      |                  |  |
| dd course                                                                                                    | s to this version of                                                                                                    | f Program using: BROW<br>Delete this ve                                                                                                    | SE COURSE CATALO                                                                  | DELETE ALL                                                                                                    | <u>.</u>                              |      |                  |  |
| dd course<br>▼ Fall 20                                                                                                    | to this version of                                                                                                    | Program using: BROW<br>Delete this ve                                                                                                    | SE COURSE CATALO                                                                  | SUBMIT FOR APPROVAL                                                                                                    | <u> </u>                              |      |                  |  |
| dd course<br>Fall 20<br>Select                                                                                                    | is to this version of                                                                                                    | Program using: BROW<br>Delete this vi<br>Description                                                                                                    | ISE COURSE CATALO                                                                 | DELETE ALL                                                                                                    | · · · · · · · · · · · · · · · · · · · |      |                  |  |
| dd course                                                                                                    | 108<br>Course<br>ARTH 400                                                                                                    | Program using: BROW<br>Delete this vo<br>Description<br>Childhood Through Art                                                                                                    | ISE COURSE CATALO                                                                 | SUBMIT FOR APPROVAL                                                                                                    | <u> </u>                              |      |                  |  |
| dd course<br>Fall 20<br>Select                                                                                                    | 108<br>Course<br>ARTH 400<br>ARTH 402                                                                                                    | F Program using: BROW<br>Delete this ve<br>Description<br>Childhood Through Art<br>Buddhist Art in Asia                                                                                                    | rse Course Catalo<br>ersion of Program:                                           | SUBMIT FOR APPROVAL                                                                                                    | <u> </u>                              |      |                  |  |
| dd course<br>▼ Fall 20<br>Select                                                                                                    | 108<br>Course<br>ARTH 400<br>ARTH 402<br>ARTH 405                                                                                                    | F Program using: BROW<br>Delete this vi<br>Description<br>Childhood Through Art<br>Buddhist Art in Asia<br>History of Todias Sculo                                                                                                    | ISE COURSE CATALO                                                                 | SUBMIT FOR APPROVAL           IG           DELETE ALL           Units           Delete           3.00           3.00                                                                                                    | <u> </u>                              |      |                  |  |
| dd course<br>Fall 20<br>Select                                                                                                    | In this version of<br>Course<br>ARTH 400<br>ARTH 400<br>ARTH 402<br>ARTH 406<br>ARTH 408                                                                                                    | f Program using: BROW<br>Delete this vo<br>Description<br>Childhood Through Art<br>Buddhist Art in Asia<br>History of Indian Sculp                                                                                                    | ISE COURSE CATALO                                                                 | SUBMIT FOR APPROVA           IG           DELETE ALL           Units           pelete           3.00           3.00           3.00           3.00                                                                                                    | <u></u>                               |      |                  |  |
| dd course                                                                                                    | 00<br>Course<br>ARTH 400<br>ARTH 402<br>ARTH 406<br>ARTH 428                                                                                                    | f Program using: BROW<br>Delete this vo<br>Description<br>Childhood Through Art<br>Buddhist Art in Asia<br>History of Indian Sculp<br>Greek Sculpture                                                                                                    | ersion of Program:                                                                | SUBMIT FOR APPROVAL           IG           DELETE ALL           Units           Delete           3.00           3.00           3.00           3.00                                                                                                    | <u>.</u>                              |      |                  |  |
| Fall 20<br>Select                                                                                                    | IS to this version of<br>Course<br>ARTH 400<br>ARTH 402<br>ARTH 406<br>ARTH 428                                                                                                    | Program using: BROW<br>Delete this vo<br>Description<br>Childhood Through Art<br>Buddhist Art in Asia<br>History of Indian Sculp<br>Greek Sculpture                                                                                                    | ersion of Program:                                                                | SUBMIT FOR APPROVAL           O           DELETE ALL           Units Delete           3.00           3.00           3.00           3.00           W                                                                                                    | <u>.</u>                              |      |                  |  |
| dd course                                                                                                    | IS to this version of<br>COurse<br>ARTH 400<br>ARTH 402<br>ARTH 405<br>ARTH 428                                                                                                    | F Program using: BROW<br>Delete this vert<br>Description<br>Childhood Through Art<br>Buddhist Art in Asia<br>History of Indian Sculp<br>Greek Sculpture                                                                                                    | resion of Program:                                                                | SUBMIT FOR APPROVAL           Id           DELETE ALL           Units           Delete           3.00           3.00           3.00           3.00           3.00           1           9.00           9.00                                                                                                    | <u></u>                               |      |                  |  |
| dd course Fail 20 Select                                                                                                    | 105<br>106<br>107<br>108<br>108<br>108<br>108<br>108<br>108<br>108<br>108                                                                                                    | F Program using: BROW<br>Delete this vo<br>Description<br>Childhood Through Art<br>Buddhist Art in Asia<br>History of Indian Sculp<br>Greek Sculpture<br>over selected courses to Term                                                                     | resion of Programs                                                                | SUBMIT FOR APPROVAL           Id           DELETE ALL           Units           Delete           3.00           3.00           3.00           3.00           3.00           3.00           3.00           Image: Submit for a state state s | <u></u>                               |      |                  |  |
| ✓ Fall 20<br>Select          □         □         □         □         □         □         □         □         □         □         □         □         □         □         □         □         □         □         □         □         □         □         □         □         □         □         □         □         □         □         □         □         □         □         □         □         □         □         □         □         □         □         □         □         □         □         □         □         □         □         □         □         □         □         □         □                                                                                                    | 105<br>Course<br>ARTH 400<br>ARTH 400<br>ARTH 406<br>ARTH 406<br>ARTH 428<br>Mit<br>2009<br>Course                                                                                                    | F Program using: BROW<br>Delete this vi<br>Description<br>Childhood Through Art<br>Buddhist Art in Asia<br>History of Indian Sculp<br>Greek Sculpture<br>Dove selected courses to Terr                                                                     | resion of Program:                                                                | SUBMIT FOR APPROVAL                                                                                                    | <u></u>                               |      |                  |  |
| ✓ Fall 20<br>Select                                                                                                    | In this version of Course Course ARTH 400 ARTH 402 ARTH 402 ARTH 406 ARTH 408 ARTH 408 ARTH 4 | Program using: BROW     Delete this vo     Description     Childhood Through Art     Buddhist Art in Asia     History of Indian Sculp     Greek Sculpture     ove selected courses to Term     Description     Art & Arch of Ancient It                    | se Course CATALO<br>ersion of Program:<br>t IIIIIIIIIIIIIIIIIIIIIIIIIIIIIIIIIIII  | SUBMIT FOR APPROVA           IIII DELETE ALL           Units         Delete           3.00         1           3.00         1           3.00         1           JUNTS         Delete           3.00         1           JUNTS         Delete                                                                                                    | <u></u>                               |      |                  |  |
| Select Select S | In this version of Course Course ARTH 400 ARTH 400 ARTH 402 ARTH 406 ARTH 406 ARTH 428 ARTH 428 ARTH 428 ARTH 432 ARTH 433 ARTH 433 ARTH 4 | f Program using: BROW<br>Delete this vo<br>Description<br>Childhood Through Art<br>Buddhist Art in Asia<br>History of Indian Sculp<br>Greek Sculpture<br>over selected courses to Term<br>Description<br>Art & Arch of Ancient It<br>Greek & Roman Paintii | resion of Program:<br>ersion of Program:<br>t t t t t t t t t t t t t t t t t t t | SUBMIT FOR APPROVA           DELETE ALL           Units         Delete           3.00         1           3.00         1           3.00         1           3.00         1           3.00         1           3.00         1           3.00         1           3.00         1           3.00         1           3.00         1           3.00         1           3.00         1                                                                                                    | <u>.</u>                              |      |                  |  |

| Step | Action                                                                                            |
|------|---------------------------------------------------------------------------------------------------|
| 13.  | A new version number appears in the Version dropdown box.                                         |
|      | The last approved version of your PPOS copies to the new version to serve as your starting point. |
| 14.  | You can both add and delete courses from your PPOS.                                               |
|      | To add courses to your PPOS, click the Browse Course Catalog button.                              |
|      | BROWSE COURSE CATALOG                                                                             |

To start delete all courses from your Program of Study, click the **Delete All** button.

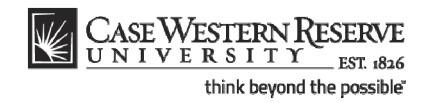

| Case Western                                                           | RESERVE                                |               |                | _ | Home    | Add to Equaritan | Sign out        |
|------------------------------------------------------------------------|----------------------------------------|---------------|----------------|---|---------|------------------|-----------------|
| ) •                                                                    | 111 1020                               |               |                |   | <u></u> | Add to Favorites | <u>Sign Out</u> |
| Mary Clark                                                             |                                        | a             | o to 💙 📎       |   |         |                  |                 |
| Search                                                                 | Plan                                   | Enroll        | My Academics   |   |         |                  |                 |
| my program                                                             | my planner                             | shopping cart | course history |   |         |                  |                 |
| My Program of Stu                                                      | ıdy                                    |               |                |   |         |                  |                 |
| Browse Course Cat                                                      | alog                                   |               |                | _ |         |                  |                 |
|                                                                        |                                        |               |                |   |         |                  |                 |
| Case Western Reserve Univ                                              | Graduate                               |               |                |   |         |                  |                 |
| Course Search                                                          | Criteria                               | -             |                |   |         |                  |                 |
| Course Subject                                                         | select subject                         | t             |                |   |         |                  |                 |
| Effective Term                                                         | Fall 2008                              | *             | SEARCH         |   |         |                  |                 |
| <mark>Search Plan Enroll My A</mark><br>My Program <u>My Planner</u> S | Academics<br>Shopping Cart Course Hist | tory          |                | - |         |                  |                 |
| go to 💌                                                                | »                                      |               |                |   |         |                  |                 |
|                                                                        |                                        |               |                |   |         |                  |                 |
|                                                                        |                                        |               |                |   |         |                  |                 |
|                                                                        |                                        |               |                |   |         |                  |                 |
|                                                                        |                                        |               |                |   |         |                  |                 |
|                                                                        |                                        |               |                |   |         |                  |                 |
|                                                                        |                                        |               |                |   |         |                  |                 |
|                                                                        |                                        |               |                |   |         |                  |                 |
|                                                                        |                                        |               |                |   |         |                  |                 |
| ne                                                                     |                                        |               |                |   | 🛛 🖌 -   | Frusted sites    | 100% •          |

| Step | Action                                                                                                    |
|------|----------------------------------------------------------------------------------------------------|
| 15.  | The Browse Course Catalog screen appears.                                                                                                    |
|      | Enter the desired course subject code into the <b>Course Subject</b> field. Or, click the <b>select subject</b> button for an alphabetized list of course subject codes. |
| 16.  | Click the Search button.                                                                                                    |

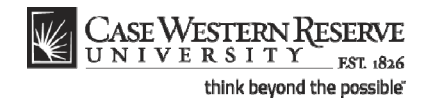

| CASE WEST           | TERN RESER     | WE 1826                            |                            |               |               | Home | Add to Favorites | 5 |
|---------------------|----------------|------------------------------------|----------------------------|---------------|---------------|------|------------------|---|
| •                   |                |                                    |                            |               |               |      |                  |   |
| Mary Clark          |                |                                    | 9                          | jo to         | <b>v</b> (>>) |      |                  |   |
| Cooreb              |                | Plan                               | Enroll                     | 10.00         | damiaa        |      |                  |   |
| Search              |                | rian                               | shopping cast              | My Acc        | history       |      |                  |   |
| niy program         |                | ny planier                         | anopping cure              | Course        | matory        |      |                  |   |
| My Program of       | f Study        |                                    |                            |               |               |      |                  |   |
| Browse Course       | Catalog        |                                    |                            |               |               |      |                  |   |
|                     |                |                                    |                            |               |               |      |                  |   |
| ase Western Reserve | e Univ   Gradu | ate                                |                            |               |               |      |                  |   |
| Course S            | earch Criteri  | a                                  |                            |               |               |      |                  |   |
| Course Sul          | bject          | select subjec                      | t ARTH Art Hi              | story         |               |      |                  |   |
| Effective           | Term           | Fall 2008                          | ~                          |               | SEADOU        |      |                  |   |
|                     |                |                                    |                            |               | JEARON        |      |                  |   |
| ♥ ARTH -            | Art History    |                                    |                            |               |               |      |                  |   |
| Select              | Course Nbr     | Course Title                       |                            |               |               |      |                  |   |
|                     | <u>101</u>     | Art History I: P                   | Pyramids to Pagodas        |               |               |      |                  |   |
|                     | 102            | Art History II:                    | Michelangelo to Mapp       | lethorpe      |               |      |                  |   |
|                     | <u>104</u>     | Introduction of                    | Asian Art                  |               |               |      |                  |   |
|                     | 200            | Orpheus to Roo<br>the History of A | ck-and-RollThe Sigh<br>Art | t of Music in |               |      |                  |   |
|                     | 203            | The Arts of Asi                    | a                          |               |               |      |                  |   |
|                     | 220            | Jewish Traditio                    | nal Art and Architectu     | re            |               |      |                  |   |
|                     | 226            | Introduction to                    | Greek and Roman Ar         | t             |               |      |                  |   |
|                     | 227            | Ancient Cities a                   | and Sanctuaries            |               |               |      |                  |   |
|                     | 228            | Ancient Greek                      | Athletics                  |               |               |      |                  |   |
|                     | 240            | Architecture: A                    | ncient to 1850             |               |               |      |                  |   |
|                     | 250            | Art in the Age                     | of Discovery               |               |               |      |                  |   |
|                     |                |                                    |                            |               | 1             |      |                  | 0 |

| Step | Action                                                                                                    |
|------|----------------------------------------------------------------------------------------------------|
| 17.  | All courses listed under the subject appear. Scroll down the page to see graduate level courses and review your choices. |
| 18.  | Click on a course title to see the course description.<br>Italian Art of the 15th Century                                |

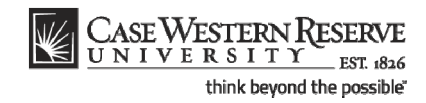

| CASE WESTERN RESE                                                                                                    | RVE                                                                                           |                                                                             |                        | _ |             |                  | 1               |
|----------------------------------------------------------------------------------------------------|-----------------------------------------------------------------------------------------------|-----------------------------------------------------------------------------|------------------------|---|-------------|------------------|-----------------|
| IN CHIFEROITI                                                                                                    | it: 1826                                                                                      |                                                                             |                        |   | <u>Home</u> | Add to Favorites | <u>Sign out</u> |
| Mary Clark                                                                                                    |                                                                                               |                                                                             | go to                  |   |             |                  |                 |
| My Program of Study                                                                                                    |                                                                                               |                                                                             |                        |   |             |                  |                 |
| Course Detail                                                                                                    |                                                                                               |                                                                             |                        |   |             |                  |                 |
| Return to Browse Course Catalog                                                                                                    |                                                                                               |                                                                             |                        |   |             |                  |                 |
| ARTH 452 - Italian Art of the                                                                                                    | e 15th Century                                                                                |                                                                             |                        |   |             |                  |                 |
| Course Detail                                                                                                    |                                                                                               |                                                                             |                        |   |             |                  |                 |
| Career                                                                                                    | Graduate                                                                                      |                                                                             | view class sections    |   |             |                  |                 |
| Units                                                                                                    | 3.00                                                                                          |                                                                             | add to program         |   |             |                  |                 |
| Grading Basis                                                                                                    | Graded                                                                                        |                                                                             | This course is in your |   |             |                  |                 |
| Course Components                                                                                                    | Lecture                                                                                       | Required                                                                    | Spring 2009.           |   |             |                  |                 |
| Description                                                                                                    |                                                                                               |                                                                             |                        |   |             |                  |                 |
| The early 15th century in Flore<br>Ghiberti and Donatello, the pai<br>Style in painting, the art of Ucc<br>and Botticelli; Carpaccio and th<br>Offered as ARTH 352 and ART | nce, civic human<br>inting of Masaccio<br>cello, Piero della<br>he Bellini in Venic<br>H 452. | ism, the sculpture of<br>5; the International<br>Francesca, Mantegna,<br>e. |                        |   |             |                  |                 |
|                                                                                                    |                                                                                               |                                                                             |                        |   |             |                  |                 |
| Return to Browse Course Catalog                                                                                                    |                                                                                               |                                                                             |                        |   |             |                  |                 |
|                                                                                                    |                                                                                               |                                                                             |                        | _ |             |                  |                 |
|                                                                                                    |                                                                                               |                                                                             |                        |   |             |                  |                 |
| go to 🕑 🕐                                                                                                    |                                                                                               |                                                                             |                        |   |             |                  |                 |
|                                                                                                    |                                                                                               |                                                                             |                        |   |             |                  |                 |
|                                                                                                    |                                                                                               |                                                                             |                        |   |             |                  |                 |
|                                                                                                    |                                                                                               |                                                                             |                        |   |             |                  |                 |
|                                                                                                    |                                                                                               |                                                                             |                        |   |             |                  |                 |
| ne                                                                                                    |                                                                                               |                                                                             |                        |   | 🛛 🐻 🗸 т     | rusted sites     | 🔍 100% 🔹        |

| Step | Action                                                                                                    |
|------|----------------------------------------------------------------------------------------------------|
| 19.  | The Course Detail screen appears. It includes the class description and grading scale as indicated in the course catalog. If the class has been scheduled in a current or upcoming semester, click the <b>view class sections</b> button to see when it's scheduled. |
|      | You have the option of adding the course to your PPOS directly from this page by clicking the <b>add to program button</b> . You can also add it from the browse course catalog page.                                                                                |
|      | If the course is already in your PPOS, you will see the message "This course is in your program under Term(s)".                                                                                                    |
| 20.  | Click the <b>Return to Browse Course Catalog</b> link.                                                                                                    |
| 21.  | To select a course from the course catalog to add to your PPOS, click on its checkbox in the <b>Select</b> column.<br>Select as many courses as necessary.                                                                                                    |
| 22.  | When you are done selecting courses, click the <b>Add to Program</b> button.                                                                                                    |

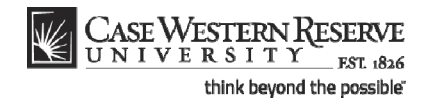

| CASE WES           | TERN RESER      | VE                |                           |              |               |   | La.        |        | Add to Equaritan | Sign out |
|--------------------|-----------------|-------------------|---------------------------|--------------|---------------|---|------------|--------|------------------|----------|
| •                  | THE PARTY INC   | 18.28             |                           |              |               |   | <u>_nu</u> | me     | Add to Pavorites | Sign Out |
| Mary Clark         |                 |                   | go                        | to           | <b>v</b> (>>) |   |            |        |                  |          |
|                    |                 |                   |                           |              |               |   |            |        |                  |          |
| Search             |                 | Plan              | Enroll                    | My Academic  | s             |   |            |        |                  |          |
| my program         |                 | ny planner        | shopping cart             | course histo | i y           |   |            |        |                  |          |
| My Program         | of Study        |                   |                           |              |               | _ |            |        |                  |          |
| Browse Cours       | e Catalog       |                   |                           |              |               |   |            |        |                  |          |
|                    |                 |                   |                           |              |               |   |            |        |                  |          |
| Case Western Reser | ve Univ   Gradu | ate               |                           |              |               |   |            |        |                  |          |
| Course             | Search Criteri  | a                 |                           |              |               |   |            |        |                  |          |
| Course S           | ubject          | select subject    | ARTH Art Hist             | ory          |               |   |            |        |                  |          |
| Effective          | Term            | Fall 2008         | *                         | SEA          | RCH           |   |            |        |                  |          |
|                    |                 |                   |                           |              |               |   |            |        |                  |          |
| 🛛 🖌 🖌 ARTH 45      | 2, ARTH 480 H   | ave been added    | to your Program.          |              |               |   |            |        |                  |          |
|                    |                 |                   |                           |              |               |   |            |        |                  |          |
|                    |                 |                   | ADD TO                    | PROGRAM      |               |   |            |        |                  |          |
|                    |                 |                   |                           |              |               |   |            |        |                  |          |
| V ARTH             | - Art History   |                   |                           |              |               |   |            |        |                  |          |
| Select             | Course Nbr      | Course Title      |                           |              |               |   |            |        |                  |          |
|                    | <u>101</u>      | Art History I: Py | ramids to Pagodas         |              |               |   |            |        |                  |          |
|                    | 102             | Art History II: N | lichelangelo to Mapple    | athorpe      |               |   |            |        |                  |          |
|                    | 104             | Introduction of   | Asian Art                 |              |               |   |            |        |                  |          |
|                    | 200             | Orpheus to Rock   | k-and-RollThe Sight<br>rt | of Music in  |               |   |            |        |                  |          |
|                    | 203             | The Arts of Asia  |                           |              |               |   |            |        |                  |          |
|                    | 220             | Jewish Tradition  | al Art and Architecture   | L            |               |   |            |        |                  |          |
|                    | 226             | Introduction to   | Greek and Roman Art       |              |               |   |            |        |                  |          |
|                    | 227             | Ancient Cities a  | nd Sanctuaries            |              |               |   |            |        |                  |          |
|                    | 228             | Ancient Greek A   | thletics                  |              |               |   |            |        |                  |          |
|                    |                 |                   |                           |              |               |   |            | 📕 🏒 Те | ucted cites      | 100% •   |

| Step | Action                                                                          |
|------|---------------------------------------------------------------------------------|
| 23.  | A confirmation message appears that displays the courses added to your program. |
|      | Click the <b>my program</b> tab.                                                |

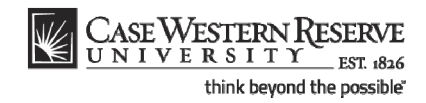

| EUN                                                                            | VERSIER<br>VERSIT                                                                                                    | Y 101 1826                                                                                                    |                                                                                                    |                                                                                                    |                                                                           |   |               | Add to Eavorites | Sign         |
|--------------------------------------------------------------------------------|----------------------------------------------------------------------------------------------------|----------------------------------------------------------------------------------------------------|----------------------------------------------------------------------------------------------------|----------------------------------------------------------------------------------------------------|---------------------------------------------------------------------------|---|---------------|------------------|--------------|
|                                                                                |                                                                                                    | 01 1040                                                                                                    |                                                                                                    |                                                                                                    |                                                                           |   | <u>_rrome</u> | Add to Tavornes  | <u>Siqii</u> |
| arv Cla                                                                        | urk                                                                                                    |                                                                                                    |                                                                                                    | go to                                                                                                    |                                                                           |   |               |                  |              |
|                                                                                | Foarah                                                                                                    | Dian                                                                                                    | Encoll                                                                                                    |                                                                                                    | Mu Asadamiaa                                                              |   |               |                  |              |
| 3                                                                              | program                                                                                                    | ridii                                                                                                    | shopping or                                                                                                    | art II                                                                                                    | wy Academics                                                              |   |               |                  |              |
|                                                                                | program                                                                                                    | ing planter                                                                                                    | anopping or                                                                                                    |                                                                                                    | course matory                                                             |   |               |                  |              |
| y Pro                                                                          | gram of St                                                                                                    | udy                                                                                                    |                                                                                                    |                                                                                                    |                                                                           | _ |               |                  |              |
| r                                                                              |                                                                                                    |                                                                                                    |                                                                                                    |                                                                                                    |                                                                           |   |               |                  |              |
| gram: [                                                                        |                                                                                                    | Approval History                                                                                                    |                                                                                                    |                                                                                                    |                                                                           |   |               |                  |              |
| sion:                                                                          | 2 💙                                                                                                    | Status                                                                                                    | Updated B                                                                                                    | Y                                                                                                    | Date/Time                                                                 |   |               |                  |              |
| tus: 1                                                                         | New                                                                                                    | New                                                                                                    | Mary Clark                                                                                                    |                                                                                                    | 05/29/08 4:43:48PM                                                        |   |               |                  |              |
|                                                                                |                                                                                                    |                                                                                                    |                                                                                                    | SI                                                                                                    | IBMIT FOR APPROVAL                                                        |   |               |                  |              |
|                                                                                |                                                                                                    |                                                                                                    |                                                                                                    |                                                                                                    | UDMITTOR ATTROVAL                                                         |   |               |                  |              |
|                                                                                |                                                                                                    |                                                                                                    |                                                                                                    |                                                                                                    |                                                                           |   |               |                  |              |
|                                                                                |                                                                                                    |                                                                                                    |                                                                                                    |                                                                                                    |                                                                           | _ |               |                  |              |
| d course                                                                       | es to this versio                                                                                                    | n of Program using: BR                                                                                                    | ROWSE COURSE C.                                                                                                    | ATALOG                                                                                                    |                                                                           | _ |               |                  |              |
| d course                                                                       | es to this versio                                                                                                    | n of Program using:                                                                                                    | ROWSE COURSE C                                                                                                    | ATALOG                                                                                                    | DELETE ALL                                                                | _ |               |                  |              |
| d course                                                                       | es to this versio                                                                                                    | n of Program using: BR<br>Delete thi                                                                                                    | ROWSE COURSE C                                                                                                    | ATALOG<br>Iram:                                                                                           | DELETE ALL                                                                | _ |               |                  |              |
| d course                                                                       | es to this version                                                                                                    | n of Program using: BR<br>Delete thi                                                                                                    | ROWSE COURSE C.                                                                                                    | ATALOG                                                                                                    | DELETE ALL                                                                | _ |               |                  |              |
| d course<br>' Unass<br>Select                                                  | es to this version<br>signed Course<br>Course                                                                                          | n of Program using: BR<br>Delete thi<br>Description                                                                                                    | ROWSE COURSE C                                                                                                    | ATALOG<br>pram:<br>Units                                                                                  | DELETE ALL Delete                                                         | _ |               |                  |              |
| d course<br>' Unass<br>Select                                                  | es to this version<br>signed Course<br>Course<br>ARTH 452                                                                              | n of Program using: BR<br>Delete thi<br>Is<br>Italian Art of the 15                                                                                                    | is version of Prog                                                                                                    | ATALOG<br>pram:<br>Units<br>3.00                                                                          | DELETE ALL Delete                                                         | - |               |                  |              |
| d course<br>' Unass<br>Select                                                  | es to this version<br>signed Course<br>Course<br>ARTH 452<br>ARTH 480                                                                  | n of Program using: BR<br>Delete thi<br>S<br>Description<br>Italian Art of the 15<br>Abstrct Express Its A                                                                                                    | ROWSE COURSE C.<br>is version of Prog<br>th Cent<br>Aftermath                                                                                                    | ATALOG<br>pram:<br>Units<br>3.00<br>3.00                                                                  | DELETE ALL Delete                                                         | - |               |                  |              |
| d course Unass Select                                                          | es to this version<br>signed Course<br>ARTH 452<br>ARTH 480                                                                            | n of Program using: BR<br>Delete thi<br>IS<br>Description<br>Italian Art of the 15<br>Abstrct Express Its A<br>Move selected courses to 1                                                                                                  | ROWSE COURSE C.<br>is version of Prog<br>th Cent<br>Aftermath                                                                                                    | ATALOG<br>pram:<br>Units<br>3.00<br>3.00                                                                  | DELETE ALL Delete                                                         | _ |               |                  |              |
| Unass<br>Select                                                                | es to this version<br>signed Course<br>ARTH 452<br>ARTH 480                                                                            | n of Program using:<br>Delete thi<br>S<br>Description<br>Italian Art of the 15<br>Abstrct Express Its A<br>Move selected courses to 1                                                                                                    | towse Course C.                                                                                                    | ATALOG<br>pram:<br>Units<br>3.00<br>3.00                                                                  | DELETE ALL Delete                                                         | - |               |                  |              |
| d course<br><sup>7</sup> Unass<br>Select                                       | es to this version<br>signed Course<br>Course<br>ARTH 452<br>ARTH 480                                                                  | n of Program using: ER<br>Delete thi<br>S<br>Description<br>Italian Art of the 15<br>Abstrct Express Its A<br>Move selected courses to 1                                                                                                   | towse COURSE C.<br>is version of Prog<br>ith Cent<br>Aftermath                                                                                                    | ATALOG<br>gram:<br>Units<br>3.00<br>3.00                                                                  | DELETE ALL Delete                                                         | _ |               |                  |              |
| d course<br><sup>2</sup> Unass<br>Select<br>Fall 20<br>Select                  | es to this version<br>signed Course<br>ARTH 452<br>ARTH 480                                                                            | n of Program using: ER<br>Delete thi<br>Description<br>Italian Art of the 13<br>Abstrat Express Its A<br>Move selected courses to 1<br>Description                                                                                         | towse COURSE C.                                                                                                    | ATALOG<br>pram:<br>Units<br>3.00<br>3.00<br>Units                                                         | DELETE ALL Delete  move Delete                                            | _ |               |                  |              |
| d course<br><sup>2</sup> Unass<br>Select<br><sup>2</sup> Fall 20<br>Select     | es to this version<br>signed Course<br>ARTH 452<br>ARTH 480<br>008<br>Course<br>ARTH 400                                               | n of Program using: ER<br>Delete thi<br>Description<br>Italian Art of the 15<br>Abstrct Express Its A<br>Move selected courses to 1<br>Description<br>Childhood Through                                                                    | towse Course C.                                                                                                    | ATALOG<br>gram:<br>Units<br>3.00<br>3.00<br>Units<br>3.00                                                 | DELETE ALL Delete                                                         | _ |               |                  |              |
| d course<br>2 Unass<br>Select<br>2 Fall 20<br>Select<br>2 Fall 20<br>Select    | es to this version<br>Course<br>ARTH 452<br>ARTH 450<br>008<br>Course<br>ARTH 400<br>ARTH 400<br>ARTH 402                              | n of Program using: ER<br>Delete thi<br>Delete thi<br>Italian Art of the 15<br>Abstrct Express Its A<br>Move selected courses to T<br>Description<br>Childhood Through<br>Buddhist Art in Asia                                             | towse Course C. is version of Prog th Cent Aftermath Afterm Art Art                                                                                                    | ATALOG<br>gram:<br>Units<br>3.00<br>3.00<br>Units<br>Units                                                | DELETE ALL Delete                                                         | _ |               |                  |              |
| d course<br>Select<br>Select<br>Fall 20<br>Select                              | es to this version<br>course<br>ARTH 452<br>ARTH 450<br>ARTH 480<br>Course<br>ARTH 400<br>ARTH 400<br>ARTH 402<br>ARTH 406             | n of Program using: ER<br>Delete thi<br>Delete thi<br>Italian Art of the 15<br>Abstrct Express Its A<br>Move selected courses to T<br>Description<br>Childhood Through .<br>Buddhist Art in Asia<br>History of Indian Sci                  | towse Course C.<br>is version of Prog<br>th Cent Afternath F<br>Term Afternath Afternath Afternath Afternath Afternath Afternath Afternath Afternation Afternation After After | ATALOG<br>pram:<br>Units<br>3.00<br>3.00<br>Units<br>3.00<br>3.00<br>3.00<br>3.00<br>3.00                 | DELETE ALL Delete Delete Delete Delete Delete Delete Delete Delete        | _ |               |                  |              |
| d course<br>Unass<br>Select<br>Fall 20<br>Select<br>C<br>C<br>C<br>C<br>C<br>C | es to this version<br>course<br>ARTH 452<br>ARTH 452<br>ARTH 480<br>Course<br>ARTH 400<br>ARTH 400<br>ARTH 400<br>ARTH 406<br>ARTH 428 | n of Program using: BR<br>Delete thi<br>Delete thi<br>Italian Art of the 15<br>Abstrct Express Ita A<br>Move selected courses to 1<br>Description<br>Childhood Through<br>Buddhist Art in Asia<br>History of Indian Sci<br>Greek Sculpture | Art ulpture                                                                                                    | ATALOG<br>pram:<br>Units<br>3.00<br>3.00<br>Units<br>3.00<br>3.00<br>3.00<br>3.00<br>3.00<br>3.00<br>3.00 | DELETE ALL Delete Delete Delete Delete Delete Delete Delete Delete Delete | _ |               |                  |              |

| Step | Action                                                                                                    |
|------|----------------------------------------------------------------------------------------------------|
| 24.  | The My Program of Study screen appears. The courses that you just selected appear under the Unassigned Courses section, because they have not been placed into terms.         |
| 25.  | To move the courses into terms, select a course by clicking in its checkbox in the <b>Select</b> column.<br>Select all the courses that you want to group together in a term. |
| 26.  | Click the Move selected courses to Term dropdown list.                                                                                                    |
| 27.  | Select the term to which you want to move the courses.<br>Fall 2011                                                                                                    |
| 28.  | Click the move button.                                                                                                    |
| 29.  | A confirmation message appears on the screen. It lists the courses and the term to which they were moved.                                                                     |

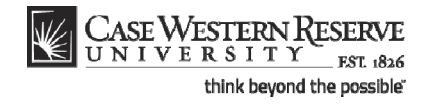

| CAS        | SE WESTERN RESI         | ERVE                              |         |            |   |      |                  |          |
|------------|-------------------------|-----------------------------------|---------|------------|---|------|------------------|----------|
| NE UN      | IVERSITY .              | NE 1826                           |         |            |   | Home | Add to Favorites | Sign out |
| ∎ ►        |                         |                                   |         |            |   |      |                  | ~        |
| Add course | s to this version of Pr | ogram using: BROWSE COURSE        | CATALOG |            |   |      |                  | -        |
|            |                         | Delete this version of Pro        | ogram:  | DELETE ALL |   |      |                  |          |
| 🔽 Fall 20  | 07                      |                                   |         |            |   |      |                  |          |
| Select     | Course                  | Description                       | Units   | Delete     | 1 |      |                  |          |
|            | EPBI 431                | Statistical Methods I             | 3.00    | Î          | 1 |      |                  |          |
|            | GEOL 405                | Geomorphology & Remote<br>Sensing | 3.00    | Î          |   |      |                  |          |
|            | GEOL 421                | Hydrogeology                      | 3.00    | Î          |   |      |                  |          |
|            | UNIV 400A               | Prof Development for Grad TAs     |         | Î          |   |      |                  |          |
|            | Move                    | selected courses to Term          |         | ✓ move     |   |      |                  |          |
|            |                         |                                   |         |            |   |      |                  |          |
| ▼ Spring   | 2008                    |                                   |         |            |   |      |                  |          |
| Select     | Course                  | Description                       | Units   | Delete     | ] |      |                  |          |
|            | GEOL 509                | Seminar/Graduate Research         | 1.00    | Î          |   |      |                  |          |
|            | GEOL 512                | Special Readings in Geology       | 1.00    | Î          |   |      |                  |          |
|            | GEOL 651                | Thesis M.S.                       | 1.00    | Î          |   |      |                  |          |
|            | Move                    | selected courses to Term          |         | ✓ move     |   |      |                  |          |
|            |                         |                                   |         |            |   |      |                  |          |
| ▼ Fall 20  | 08                      |                                   |         |            |   |      |                  |          |
| Select     | Course                  | Description                       | Units   | Delete     | ] |      |                  |          |
|            | BIOL 351                | Principles of Ecology             | 3.00    | Î          |   |      |                  |          |
|            | GEOL 330                | Geophysical Field Mthds & Lab     | 4.00    | Î          |   |      |                  |          |
|            | GEOL 336                | Aquatic Chemistry                 | 4.00    | Î          |   |      |                  |          |
|            | Move                    | selected courses to Term          |         | v move     |   |      |                  |          |
| ▼ Spring   | 2009                    |                                   |         |            |   |      |                  |          |
| Select     | Course                  | Description                       | Units   | Delete     | 1 |      |                  | ~        |
|            |                         |                                   |         |            |   | <br> | Local intranet   | 3 100% • |

| Step | Action                                                                                                    |
|------|----------------------------------------------------------------------------------------------------|
| 30.  | <b>IMPORTANT</b> : If a course with variable credit is added to your PPOS (for example, a Thesis), the units default to the minimum units a student can take. Please review courses with variable units and indicate the appropriate number of units where applicable. |
| 31.  | To change the units for a course with variable credit, delete the contents of the <b>Units</b> field and enter the appropriate number. The SIS will format whole numbers with two decimal places.                                                                      |
| 32.  | To remove a course from your PPOS, click the "garbage can" <b>Delete</b> button.                                                                                                    |
| 33.  | To remove all courses from this version of your PPOS, click the <b>Delete All</b> button.                                                                                                    |
| 34.  | When the PPOS is ready to be submitted, click the <b>Submit for Approval</b> button.                                                                                                    |
|      | Please note: There is no Save button. The PPOS saves automatically. You do not                                                                                                    |
|      | have to click the Submit for Approval button to save changes.                                                                                                    |
|      | SUBMIT FOR APPROVAL                                                                                                    |

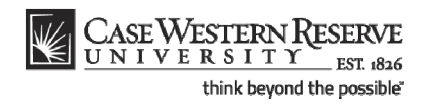

| Case Western Reserve                                                                        | News        | A data Farmana   | Circ out         |
|---------------------------------------------------------------------------------------------|-------------|------------------|------------------|
|                                                                                             | <u>Home</u> | Add to Favorites | <u>_Sign out</u> |
|                                                                                             |             | New Windo        | w   Help   🖺     |
|                                                                                             |             |                  |                  |
| This version of your Planned Program of Study cannot be changed once you submit. (27000,60) |             |                  |                  |
| If you are sure it is Complete, press OK; otherwise CANCEL and continue with your updates.  |             |                  |                  |
|                                                                                             |             |                  |                  |
|                                                                                             |             |                  |                  |
|                                                                                             |             |                  |                  |
|                                                                                             |             |                  |                  |
|                                                                                             |             |                  |                  |
|                                                                                             |             |                  |                  |
|                                                                                             |             |                  |                  |
|                                                                                             |             |                  |                  |
|                                                                                             |             |                  |                  |
|                                                                                             |             |                  |                  |
|                                                                                             |             |                  |                  |
|                                                                                             |             |                  |                  |
|                                                                                             |             |                  |                  |
|                                                                                             |             |                  |                  |
|                                                                                             |             |                  |                  |
|                                                                                             |             |                  |                  |
| Done                                                                                        | <u></u>     | Local intranet   | 🕄 100% 🔹         |

| Step | Action                                                                   |
|------|--------------------------------------------------------------------------|
| 35.  | A confirmation screen appears.                                           |
|      | Click <b>Cancel</b> to go back to your PPOS and continue making updates. |
|      | Click the <b>OK</b> button to submit your PPOS.                          |

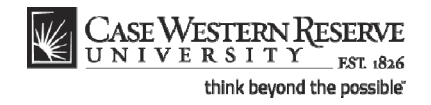

| CASE WESTERN                                                                                                    | RESERVE                                                                                                    |               |                    |   |             | 1                |  |
|----------------------------------------------------------------------------------------------------|----------------------------------------------------------------------------------------------------|---------------|--------------------|---|-------------|------------------|--|
| MAR ONIVERSIT                                                                                                    | 1 1826                                                                                                    |               |                    |   | <u>Home</u> | Add to Favorites |  |
| •                                                                                                    |                                                                                                    |               |                    |   |             |                  |  |
| Mary Clark                                                                                                    |                                                                                                    | 9             | o to 🔽 📎           |   |             |                  |  |
|                                                                                                    |                                                                                                    |               |                    |   |             |                  |  |
| Search                                                                                                    | Plan                                                                                                    | Enroll        | My Academics       |   |             |                  |  |
| my program                                                                                                    | my planner                                                                                                    | shopping cart | course history     |   |             |                  |  |
| Max Barrana of Car                                                                                                    |                                                                                                    |               |                    |   |             |                  |  |
| My Program of Sti                                                                                                    | luy                                                                                                    |               |                    | _ |             |                  |  |
|                                                                                                    |                                                                                                    |               |                    |   |             |                  |  |
| Program: ARHMA 🗙 Ar                                                                                                    | t History (MA)                                                                                                    |               |                    |   |             |                  |  |
| /ersion: 2 ¥                                                                                                    | Approval History                                                                                                    |               |                    |   |             |                  |  |
|                                                                                                    | Status                                                                                                    | Updated By    | Date/Time          |   |             |                  |  |
| Status: Submitted for Ap                                                                                                    | proval New                                                                                                    | Mary Clark    | 05/29/08 4:43:48PM |   |             |                  |  |
|                                                                                                    |                                                                                                    |               |                    |   |             |                  |  |
| Spring 2008                                                                                                    | Submitted for Approval                                                                                                    | Mary Clark    | 05/29/08 6:11:37PM | - |             |                  |  |
| ▼ Spring 2008                                                                                                    | Submitted for Approval                                                                                                    | Mary Clark    | 05/29/08 6:11:37PM | - |             |                  |  |
| Spring 2008                                                                                                    | Submitted for Approval Description                                                                                                    | Mary Clark    | 05/29/08 6:11:37PM | - |             |                  |  |
| Spring 2008<br>Course<br>ARTH 452                                                                                                    | Submitted for Approval           Description           Italian Art of the 15th Cent                                                                                                    | Mary Clark    | 05/29/08 6:11:37PM | - |             |                  |  |
| Spring 2008<br>Course<br>ARTH 452<br>ARTH 432                                                                                                    | Submitted for Approval Description Italian Art of the 15th Cent Art & Arch of Ancient Italy                                                                                                    | Mary Clark    | 05/29/08 6:11:37PM | - |             |                  |  |
| Spring 2008<br>Course<br>ARTH 452<br>ARTH 432                                                                                                    | Submitted for Approval Description Italian Art of the 15th Cent Art & Arch of Ancient Italy                                                                                                    | Mary Clark    | 05/29/08 6:11:37PM | - |             |                  |  |
| ▼ Spring 2008       Course       ARTH 452       ARTH 432       ▼ Fall 2008                                                                                                    | Submitted for Approval<br>Description<br>Italian Art of the 15th Cent<br>Art & Arch of Ancient Italy                                                                                           | Mary Clark    | 05/29/08 6:11:37PM | - |             |                  |  |
| <sup>♥</sup> Spring 2008 Course ARTH 452 ARTH 452 <sup>♥</sup> Fall 2008 Course                                                                                                    | Submitted for Approval Description Italian Art of the 15th Cent Art & Arch of Ancient Italy Description                                                                                        | Mary Clark    | 05/29/08 6:11:37PM | - |             |                  |  |
| ♥ Spring 2008<br>Course<br>ARTH 452<br>ARTH 432<br>♥ Fall 2008<br>Course<br>ARTH 400                                                                                                    | Submitted for Approval Description Italian Art of the 15th Cent Art & Arch of Ancient Italy Description Childhood Through Art                                                                  | Mary Clark    | 05/29/08 6:11:37PM | - |             |                  |  |
| ✓ Spring 2008     Course     ARTH 432     ✓ Fall 2000     Course     ARTH 400     ARTH 402                                                                                                    | Submitted for Approval Description Italian Art of the 15th Cent Art & Arch of Ancient Italy Description Childhood Through Art Buddhist Art in Asia                                             | Mary Clark    | 05/23/08 6:11:37PM | - |             |                  |  |
| ✓ Spring 2008<br>Course<br>ARTH 452<br>ARTH 452<br>✓ Fall 2008<br>Course<br>ARTH 400<br>ARTH 402<br>ARTH 406                                                                                                    | Submitted for Approval Description Italian Art of the 15th Cent Art & Arch of Ancient Italy Description Childhood Through Art Buddhist Art in Asia History of Indian Sculpture                 | Mary Clark    | 05/29/08 6:11:37PM | - |             |                  |  |
| Spring 2008           Course         ARTH 452           ARTH 452         ARTH 452           Course         ARTH 400           ARTH 400         ARTH 402           ARTH 402         ARTH 405           ARTH 428         ARTH 428                                                                              | Submitted for Approval Description Italian Art of the 15th Cent Art & Arch of Ancient Italy Description Childhood Through Art Buddhist Art in Asia History of Indian Sculpture Greek Sculpture | Mary Clark    | 05/29/08 6:11:37PM | - |             |                  |  |
| ✓ Spring 2008 Course ARTH 452 ARTH 452      ✓ Fail 2008 Course ARTH 400 ARTH 402 ARTH 405 ARTH 428                                                                                                    | Submitted for Approval Description Italian Art of the 15th Cent Art & Arch of Ancient Italy Description Childhood Through Art Buddhist Art in Asia History of Indian Sculpture Greek Sculpture | Mary Clark    | 05/29/08 6:11:37PM | - |             |                  |  |
| ✓ Spring 2008 Course ARTH 452 ARTH 452 ARTH 452     ✓ Fall 2008 Course ARTH 400 ARTH 402 ARTH 402 ARTH 405 ARTH 428      ✓ Spring 2009                                                                                                    | Submitted for Approval Description Italian Art of the 15th Cent Art 8 Arch of Ancient Italy Description Childhood Through Art Buddhist Art in Asia History of Indian Sculpture Greek Sculpture | Mary Clark    | 05/29/08 6:11:37PM | - |             |                  |  |
| <ul> <li>Spring 2008</li> <li>Course</li> <li>ARTH 452</li> <li>ARTH 452</li> <li>Fall 2008</li> <li>Course</li> <li>ARTH 402</li> <li>ARTH 402</li> <li>ARTH 402</li> <li>ARTH 405</li> <li>ARTH 428</li> <li>Spring 2009</li> <li>Course</li> </ul>                                                        | Submitted for Approval                                                                                                    | Mary Clark    | 05/29/08 6:11:37PM | - |             |                  |  |
| ✓ Spring 2008     Course     ARTH 452     ARTH 452     ARTH 432     ✓ Fall 2008     Course     ARTH 400     ARTH 402     ARTH 405     ARTH 405     ARTH 406     ARTH 428     ✓ Spring 2009     Course     ARTH 490                                                                                           | Submitted for Approval                                                                                                    | Mary Clark    | 05/29/08 6:11:37PM | - |             |                  |  |
| ✓ Spring 2008 Course ARTH 452 ARTH 452 ARTH 452     ✓ Fall 2008 Course ARTH 400 ARTH 400 ARTH 406 ARTH 428      ✓ Spring 2009 Course ARTH 480 ARTH 483                                                                                                    | Submitted for Approval                                                                                                    | Mary Clark    | 05/29/08 6:11:37PM | - |             |                  |  |
| <ul> <li>Spring 2008</li> <li>Course</li> <li>ARTH 452</li> <li>ARTH 452</li> <li>ARTH 400</li> <li>ARTH 402</li> <li>ARTH 402</li> <li>ARTH 402</li> <li>ARTH 402</li> <li>ARTH 406</li> <li>ARTH 428</li> <li>Spring 2009</li> <li>Course</li> <li>ARTH 480</li> <li>ARTH 433</li> <li>ARTH 434</li> </ul> | Submitted for Approval                                                                                                    | Mary Clark    | 05/29/08 6:11:37PM | - |             |                  |  |

| Step | Action                                                                                                    |
|------|----------------------------------------------------------------------------------------------------|
| 36.  | The My Program tab refreshes. The Approval History table shows that the PPOS was "Submitted for Approval."        |
|      | You cannot make any additional changes to the PPOS at this time.                                                  |
|      | SIS sends an email to your program advisor, telling him/her that a PPOS has been submitted by you for approval.   |
|      | The last approved version of your PPOS will remain your official PPOS until a revised version is approved by SGS. |

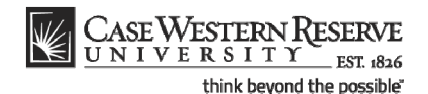

When your advisor makes a decision regarding your revised PPOS, it will be reflected in the Approval History table. You will receive an email from the SIS when a decision has been made.

- If your advisor approves your PPOS, then it goes to the School of Graduate Studies for final approval. If the PPOS is denied by your advisor, it does not get forwarded to the SGS.
- Once the SGS has made a decision regarding your PPOS, it will be reflected in the Approval History table. You will also receive an email from the SIS telling you that a decision has been made.

| Step | Action                                                                                                    |
|------|----------------------------------------------------------------------------------------------------|
| 37.  | This completes the process of requesting changes to your official, online Planned Program of Study. <b>End of Procedure.</b> |